## AX5UI

#### Haeder

```
<link rel="stylesheet" type="text/css"
href="https://cdn.rawgit.com/ax5ui/ax5ui-dialog/master/dist/ax5dialog.css"
/>
<script type="text/javascript"
```

```
src="https://code.jquery.com/jquery-1.12.3.min.js"></script>
<script type="text/javascript"
src="https://cdn.rawgit.com/ax5ui/ax5core/master/dist/ax5core.min.js"></scri
pt>
```

#### Ref

AX5UI-at-server AX5UI-at-local

### ax5ui-mask

Action

### ax5ui-dialog

alert, confirm, prompt

#### Header

```
<script type="text/javascript"
src="https://cdn.rawgit.com/ax5ui/ax5ui-
dialog/master/dist/ax5dialog.min.js"></script></script></script></script></script>
```

#### dialog alert

```
<script type="text/javascript">
var myDialog = new ax5.ui.dialog();
$(document.body).on("click", '[data-btn="alert"]', function() {
myDialog.alert("Alert message!");
});
</script>
```

<button class="btn btn-defalt" data-btn="alert">Alert</button>

github js, css cdn test/index.html

ax5ui-dialog-master.zip

#### Ref

ax5ui-dialog

### ax5ui-toast

ax5ui-modal

### ax5ui-calendar

,

ax5ui-formatter

# ax5ui-menu

,

.(

.

## ax5ui-media-viewer

·

## ax5ui-select

.

## ax5ui-layout

, 가

,

.

### ax5ui-combobox

.

.

.

,

## ax5ui-autocomplete

## ax5ui-binder

| binder |   | binder |
|--------|---|--------|
|        | 가 |        |

## ax5ui-grid

,

## ax5ui-uploader

ax5ui-docker

,

### ax5ui-palette

### Ref

.

• ax5ui

From: http://rwiki.repia.com/ -2023.12

Permanent link: http://rwiki.repia.com/doku.php?id=wiki:bootstrap:ax5&rev=1599096486

Last update: 2022/03/10 19:52

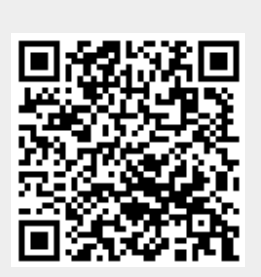

. -